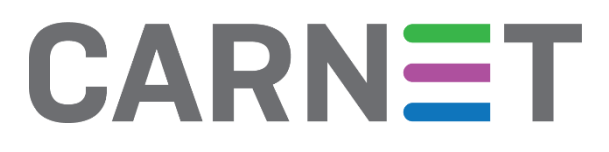

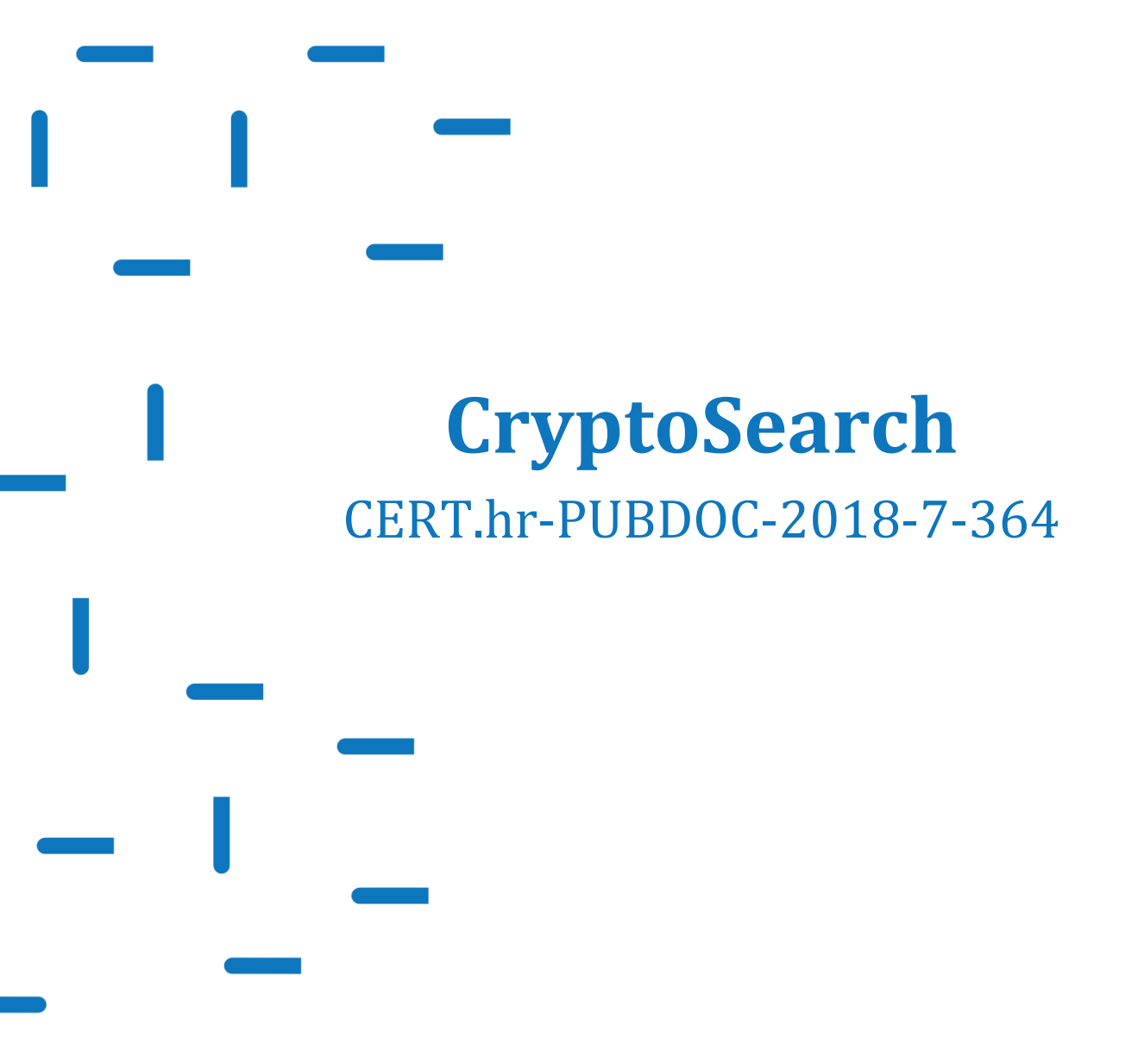

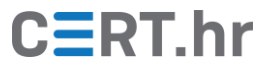

# CERT.hr

## Sadržaj

| UVOD                           | . 3                                                                                  |
|--------------------------------|--------------------------------------------------------------------------------------|
| INSTALACIJA ALATA CRYPTOSEARCH | . 4                                                                                  |
| KORIŠTENJE ALATA CRYPTOSEARCH  | .7                                                                                   |
| ZAKLJUČAK                      | 10                                                                                   |
|                                | UVOD<br>INSTALACIJA ALATA CRYPTOSEARCH<br>KORIŠTENJE ALATA CRYPTOSEARCH<br>ZAKLJUČAK |

Ovaj dokument izradio je Laboratorij za sustave i signale Zavoda za elektroničke sustave i obradbu informacija Fakulteta elektrotehnike i računarstva Sveučilišta u Zagrebu.

Ovaj dokument vlasništvo je Nacionalnog CERT–a. Namijenjen je javnoj objavi te se svatko smije njime koristiti i na njega se pozivati, ali isključivo u izvornom obliku, bez izmjena, uz obvezno navođenje izvora podataka. Korištenje ovog dokumenta protivno gornjim navodima povreda je autorskih prava CARNET-a, a sve navedeno u skladu je sa zakonskim odredbama Republike Hrvatske.

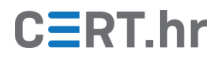

## 1 Uvod

Porastom korištenja tehnologije u svakodnevnom životu porasla je i njena primjena u protuzakonite svrhe. Primjena tehnologije u kriminalne svrhe često uključuje i napade zlonamjernim softverom. Posebna i danas izrazito raširena vrsta zlonamjernog softvera je *ransomware*. To je ucjenjivačka vrsta programa koja obično prisilno šifrira datoteke na žrtvinom računalu te zatim traži otkupninu u zamjenu za dešifriranje.

U nekim slučajevima *ransomware* napada, moguće je dešifrirati datoteke bez plaćanja otkupnine. To je najčešće rezultat rada sigurnosnih stručnjaka koji na temelju analize određenog *ransomwarea* razviju alat za dešifriranje.

Čak i ako u trenutku napada ne postoji alat za dešifriranje datoteka, postoji mogućnost da će on biti razvijen u budućnosti. Upravo je iz tog razloga nakon *ransomware* napada korisno pohraniti šifrirane datoteke te ih potencijalno kasnije dešifrirati kada takav alat bude dostupan. Kako bi navedeni proces identifikacije i pohrane šifriranih datoteka bio lakši, razvijen je alat CryptoSearch.

CryptoSearch je alat koji omogućava automatsku identifikaciju te kopiranje ili premještanje datoteka šifriranih *ransomwareom*. Rad alata CryptoSearch temelji se na servisu <u>ID-Ransomware</u> koji omogućava identifikaciju *ransomwarea* korištenog za šifriranje datoteka putem raznih vrsta "potpisa". Baza potpisa koju koristi servis ID-Ransomware, pa time i alat CryptoSearch, redovito se ažurira s potpisima novootkrivenog *ransomwarea*.

## 2 Instalacija alata CryptoSearch

Alat CryptoSearch dostupan je za Windows operacijske sustave (Windows Vista i novije) te ga je moguće pokrenuti i na 32-bitnoj i 64-bitnoj inačici sustava. Rad s alatom i primjeri korištenja u ovom dokumentu bit će demonstrirani na operacijskom sustavu Windows 10, no postupak je analogan i za druge inačice operacijskog sustava. CryptoSearch je dostupan kao izvršna datoteka te ne zahtijeva instalaciju.

1. Za preuzimanje alata CryptoSearch potrebno je posjetiti <u>BleepingComputer Web</u> <u>stranice</u> i pritisnuti zelenu tipku *Download now* kao što je prikazano na slici 1.

| 🗄 🖅 🔳 Download Crypto                                  | oSearcł 🗙 🕂 🗸                                                         |                     |               |           |         | - 1   | o x  |
|--------------------------------------------------------|-----------------------------------------------------------------------|---------------------|---------------|-----------|---------|-------|------|
| $\leftarrow$ $\rightarrow$ $\circlearrowright$ $\land$ | A https://www.bleepingcomputer.com/dowr                               | nload/cryptosearch/ |               | □ □ ☆     | ∱=      | L     | e    |
| BLEEPING <b>CON</b>                                    | 1PUTER                                                                | f y & m             | Q Search Site |           | LOGIN   | SIGN  | UP   |
| NEWS - DOWNL                                           | OADS - VIRUS REMOVAL GUIDES -                                         | TUTORIALS -         | DEALS -       | FORUMS    | MORE -  | -     |      |
| Home > Downloads > Window                              | s > Security > Security Utilities > CryptoSearch                      |                     |               | 1         | f 🗾 📴 i | n 👲 🔪 | 1    |
|                                                        |                                                                       |                     |               | SEARCH DO | OWNLOAD | os —  |      |
|                                                        |                                                                       |                     |               | Enter key | words   | Se    | arch |
| Author:                                                | DOWNLOAD NOW<br>@BleepingComputer<br>Michael Gillespie                |                     |               |           |         |       |      |
| License:                                               | Free                                                                  |                     |               |           |         |       |      |
| Operating System:                                      | Windows Vista/7/8/Windows 10<br>32-bit program. Can run on both a 32- | bit and 64-bit OS.  |               | PLATFORM  | IS      |       |      |
| File Size:                                             | 2.38 MBs                                                              |                     |               | 🐉 Winde   | ows     |       |      |
| Downloads:                                             | 7,517                                                                 |                     |               | 🍏 Mac     |         |       |      |
| Last Updated:                                          | 05/19/18 10:40:08 PM EDT                                              |                     |               | 👌 Linux   |         |       |      |
|                                                        |                                                                       |                     |               | WEEKLY DO | OWNLOAD | DS IN |      |

Slika 1: Preuzimanje alata CryptoSearch

# CERT.hr

2. Nakon preuzimanja arhive potrebno je otpakirati (eng. *extract*) izvršnu datoteku na proizvoljnu lokaciju na računalu. To je moguće učiniti povlačenjem datoteke (eng. *drag and drop*) *CryptoSearch.exe* iz arhive u željeni direktorij kao što je prikazano na slici 2.

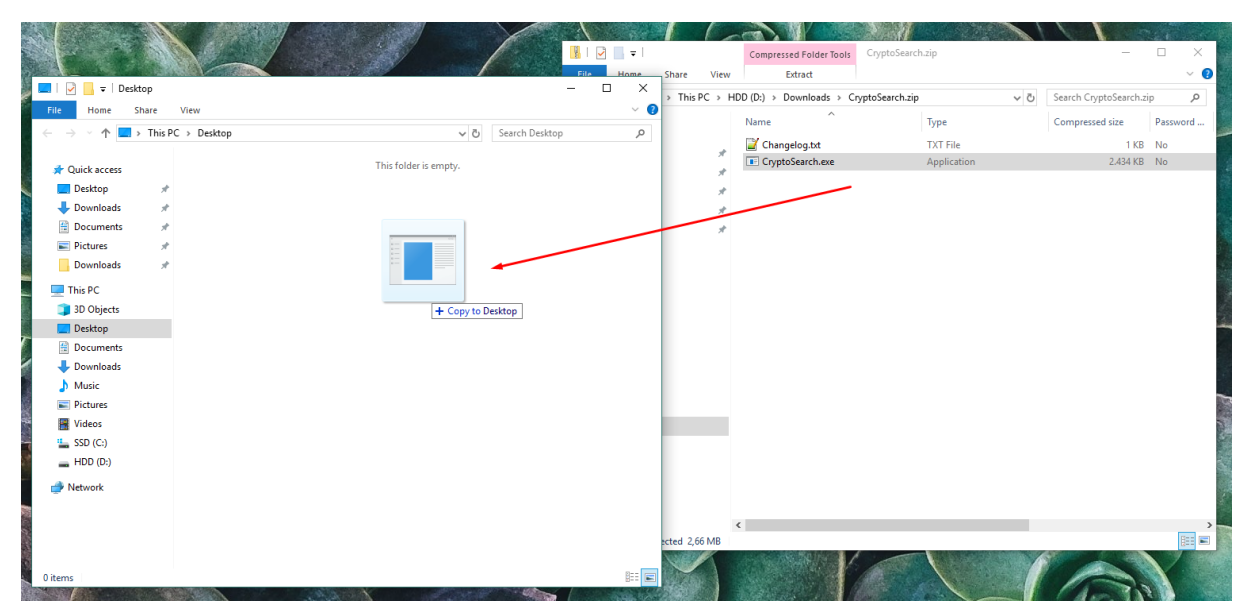

Slika 2: Raspakiravanje izvršne datoteke alata CryptoSearch

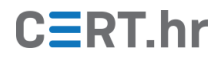

3. Pokretanje programa CryptoSearch sada je moguće dvostrukim klikom na ikonu alata nakon čega se otvara grafičko sučelje prikazano na slici 3 te time program postaje spreman za rad.

| CryptoSea                                         | rch                                          |                                    |               | -          | _        |           | ×    |
|---------------------------------------------------|----------------------------------------------|------------------------------------|---------------|------------|----------|-----------|------|
| File About                                        | t                                            |                                    |               |            |          |           |      |
| Search Option                                     | ons                                          |                                    |               |            |          |           |      |
| Ransomv                                           | ware: 4rw                                    | /5w                                |               | ~ ~        | List F   | iles      |      |
| O Extension                                       | n:                                           |                                    |               |            | List C   | lean Fold | lers |
| ⊖ Byte Patt                                       | tem:                                         |                                    |               |            | ) Start  | () En     | d    |
| O Search D                                        | )irectory 🤇                                  | ) Search Comp                      | outer         |            |          | Search    |      |
| Retrieving dat<br>Definitions sa<br>Loaded data o | :a from ID F<br>ved to: C:\\l<br>on 499 rans | lansomware<br>Jsers\ \D<br>omwares | esktop \crypt | osearch-de | finition | s.bin     | ^    |
| <                                                 |                                              |                                    |               |            |          | :         | >    |
| ldle                                              |                                              |                                    |               |            |          |           | .:   |

Slika 3: Grafičko korisničko sučelje alata CryptoSearch

## 3 Korištenje alata CryptoSearch

Prilikom prvog korištenja alata CryptoSearch, računalo na kojem se koristi mora imati aktivnu vezu na internet zbog preuzimanja baze potpisa *ransomwarea*. Ako postoji veza prilikom budućih pokretanja programa, preuzet će se novi potpisi, a ako ne postoji, koristit će se prethodno preuzeti potpisi.

Pokretanjem programa CryptoSearch otvara se jednostavno grafičko sučelje koje nudi niz opcija za pretraživanje datoteka.

1. Ako je poznato kojim su *ransomwareom* datoteke šifrirane, moguće je izabrati pretraživanje po vrsti *ransomwarea* pritiskom na opciju *Ransomware* i odabirom naziva vrste iz padajućeg izbornika kao što je prikazano na slici 4.

| Search Options <ul> <li>Ransomware:</li> </ul> | Satan ~ | 🗹 List Files       |
|------------------------------------------------|---------|--------------------|
| O Extension:                                   |         | List Clean Folders |
| O Byte Pattern:                                |         | Start O End        |

Slika 4: Pretraživanje po vrsti ransomwarea

2. Pretraživanje po nastavcima datoteka moguće je pritiskom na opciju *Extension* i upisivanjem željenog nastavka kao što je prikazano na slici 5.

| Search Options  |         |                    |
|-----------------|---------|--------------------|
| O Ransomware:   | Satan 🗸 | 🗹 List Files       |
| Extension:      | .mp4    | List Clean Folders |
| O Byte Pattern: |         | ● Start ○ End      |
|                 |         |                    |

Slika 5: Pretraživanje po ekstenzijama

Neki *ransomware* programi mijenjaju nastavke šifriranih datoteka u niz znakova karakterističan samo za taj program što može olakšati identifikaciju i pronalazak šifriranih datoteka. Također, ova opcija može se koristiti za pretragu pomoću uzorka u imenu datoteka (eng. *filename pattern*).

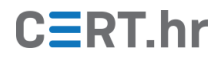

3. Pretraživanje po uzorku bajtova moguće je pritiskom na opciju *Byte Pattern* i upisivanjem željenog uzorka kao što je prikazano na slici 6. Opcije *Start* i *End* označavaju je li uzorak potrebno tražiti na početku ili kraju datoteke.

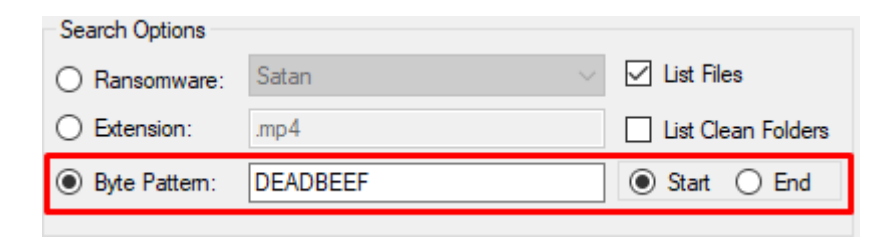

#### Slika 6: Pretraživanje po uzorku bajtova

Uzorak bajtova upisuje se kao niz heksadekadskih brojeva koji predstavlja niz bajtova na početku ili kraju datoteka. Neki od *ransomwarea* promijenit će zaglavlje ili podnožje tako da sve datoteke koje su njime šifrirane sadržavaju određeni uzorak bajtova.

Neovisno o odabranoj metodi pretraživanja postoji nekoliko opcija prikazanih na slici 7.

- 1. *List Files* ako je opcija označena ispisuju se šifrirane datoteke; inače se ispisuju samo direktoriji koji sadrže šifrirane datoteke
- 2. *List Clean Folders* ako je opcija označena ispisat će se i pretraženi direktoriji koji ne sadrže šifrirane datoteke
- 3. *Search Directory* pretraživanje određenog direktorija koji se može izabrati iz skočnog prozora
- 4. Search Computer pretraživanje cijelog računala

| Search Options    |                     |                    |  |  |
|-------------------|---------------------|--------------------|--|--|
| Ransomware:       | Satan 🗸             | 🗹 List Files       |  |  |
| O Extension:      | .mp4                | List Clean Folders |  |  |
| O Byte Pattern:   | DEADBEEF            | ● Start ○ End      |  |  |
|                   |                     |                    |  |  |
| O Search Director | y 💿 Search Computer | Search             |  |  |

#### Slika 7: Dodatne opcije

Pritiskom na tipku *Search* započinje pretraga s odabranim parametrima. Nakon završetka pretraživanja CryptoSearch ispisuje rezultat: pronađene datoteke. Rezultat ovisi o prethodno opisanim opcijama te između ostaloga sadrži i broj direktorija koji sadrže šifrirane datoteke, broj šifriranih datoteka, broj pretraženih direktorija te broj provjerenih datoteka što je prikazano na slici 8.

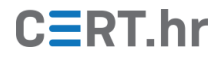

Jednom kada je pretraživanje završeno, pritiskom na tipku *File* na navigacijskoj traci otvara se padajući izbornik koji nudi sljedeće opcije:

- 1. *Export List* mogućnost spremanja popisa pretraženih ili šifriranih datoteka u tekstualnu datoteku
- 2. *Archive* mogućnost kopiranja ili premještanja pretraženih ili šifriranih datoteka na novu lokaciju radi arhiviranja

| CryptoSearch                                                                                                    |                             |     |            | $\times$ |  |  |
|----------------------------------------------------------------------------------------------------|-----------------------------|-----|------------|----------|--|--|
| File About                                                                                                    |                             |     |            |          |  |  |
| Export List 🔹 🕨                                                                                                    |                             |     |            |          |  |  |
| Archive 🕨                                                                                                    | Encrypted Files             |     | t Files    |          |  |  |
| Refresh Network                                                                                                    | Clean Files                 |     | t Clean Fo | olders   |  |  |
| Load Definition File                                                                                                  | (                           | ) 9 | art O F    | nd       |  |  |
|                                                                                                    |                             |     |            |          |  |  |
| Search Directory      Search Computer     Search                                                                      |                             |     |            |          |  |  |
| Directory selected: C:\Test                                                                                           | Directory selected: C:\Test |     |            |          |  |  |
| Searching for files encrypted by Satan                                                                                |                             |     |            |          |  |  |
| Complete, found 0 encrypted folders with 0 encrypted files (0B)<br>Also found 0 clean folders with 0 clean files (0B) |                             |     |            |          |  |  |
| <                                                                                                    |                             |     |            | >        |  |  |
| Search Complete .:                                                                                                    |                             |     |            |          |  |  |

Slika 8: Rezultati pretraživanja i *File* izbornik

Odabirom jedne od opcija moguće je zadati lokaciju na koju je potrebno pohraniti datoteke. Ako je izabrana opcija *Archive,* potrebno je definirati trebaju li se datoteke kopirati ili premjestiti. Odabirom opcije *No* datoteke će se kopirati, dok odabirom opcije *Yes* će biti premještene kao što je vidljivo na slici 9.

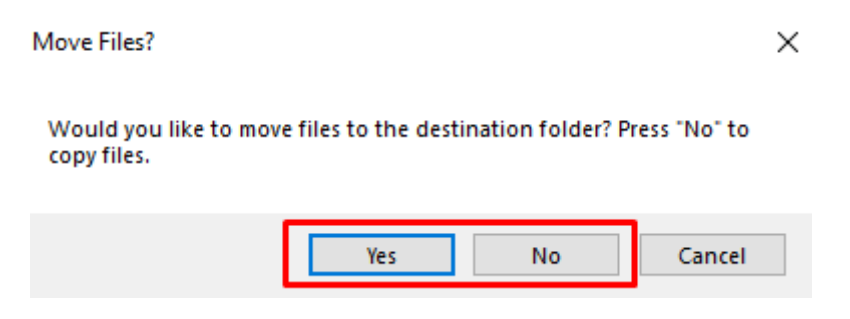

Slika 9: Kopiranje ili premještanje datoteka

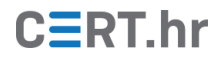

## 4 Zaključak

Nakon *ransomware* napada, čak i ako u tom trenutku nije dostupan program za dešifriranje datoteka, postoji mogućnost da će takav program biti naknadno razvijen. Zato je korisno pohraniti šifrirane datoteke na sigurno mjesto u nadi da će ih kasnije biti moguće dešifrirati.

CryptoSearch automatizira postupak identifikacije i pohrane datoteka šifriranih *ransomwareom* te na taj način može olakšati i ubrzati navedeni proces. Kako se njegov rad temelji na servisu ID-Ransomware, potpisi koje koristi u svom radu bit će redovito ažurirani što ga čini korisnim kako za starije, tako i za nove i buduće *ransomware* programe. Iako je CryptoSearch suštinski jednostavan, on nudi jedinstven skup funkcionalnosti koristan u velikom broju situacija zaraze *ransomwareom*.